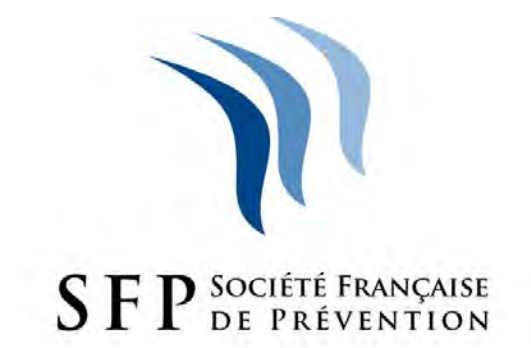

# **VOTRE ESPACE WEB-ASSURÉ**

Société de courtage d'assurances. Siège social 291 boulevard Clemenceau .CS 15042 . 59705 Marcq en Baroeul cedex SA au capital de 76 500 € . siret 472 503 010 00036 . code APE 6622 Z Orias 07 000 585 Site internet Orias : <u>www.orias.fr</u> – sous le contrôle de l'ACPR, 61 rue Taitbout 75009 PARIS Assurance de responsabilité civile professionnelle et garantie financière conformes au Code des assurances.

#### SOMMAIRE

| 1 | SOMMAIRE                                               | 3  |
|---|--------------------------------------------------------|----|
| 2 | LE SITE WEB ASSURE : HTTPS://SFPWEBSANTE.LSNGROUPE.COM | 4  |
|   |                                                        | 4  |
|   |                                                        | 5  |
|   |                                                        | 5  |
|   |                                                        | 6  |
|   |                                                        | 7  |
|   |                                                        | 8  |
| 3 | LES FONCTIONNALITES                                    | 9  |
|   | DEMANDE D'ATTESTATION DE TIERS-PAYANT                  | 9  |
|   | DEMANDE D'ATTESTATION D'ADHESION OU DE RADIATION       | 9  |
|   | O LOCALISER UN PROFESSIONNEL DE SANTE                  | 9  |
|   | LIEN UTILE AMELI-direct https://www.ameli.fr/          | 9  |
|   | DEMANDE DE DEVIS                                       | 10 |
|   | DEMANDE DE PRISE EN CHARGE HOSPITALIÈRE                | 10 |
| 4 |                                                        | 12 |

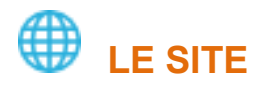

Le site **WEB SANTE** de consultation de la Société Française de Prévention (votre gestionnaire) a pour objet de faciliter les échanges et bénéficier des services en ligne qui vous sont proposés.

La page d'accueil du site se présente comme ceci :

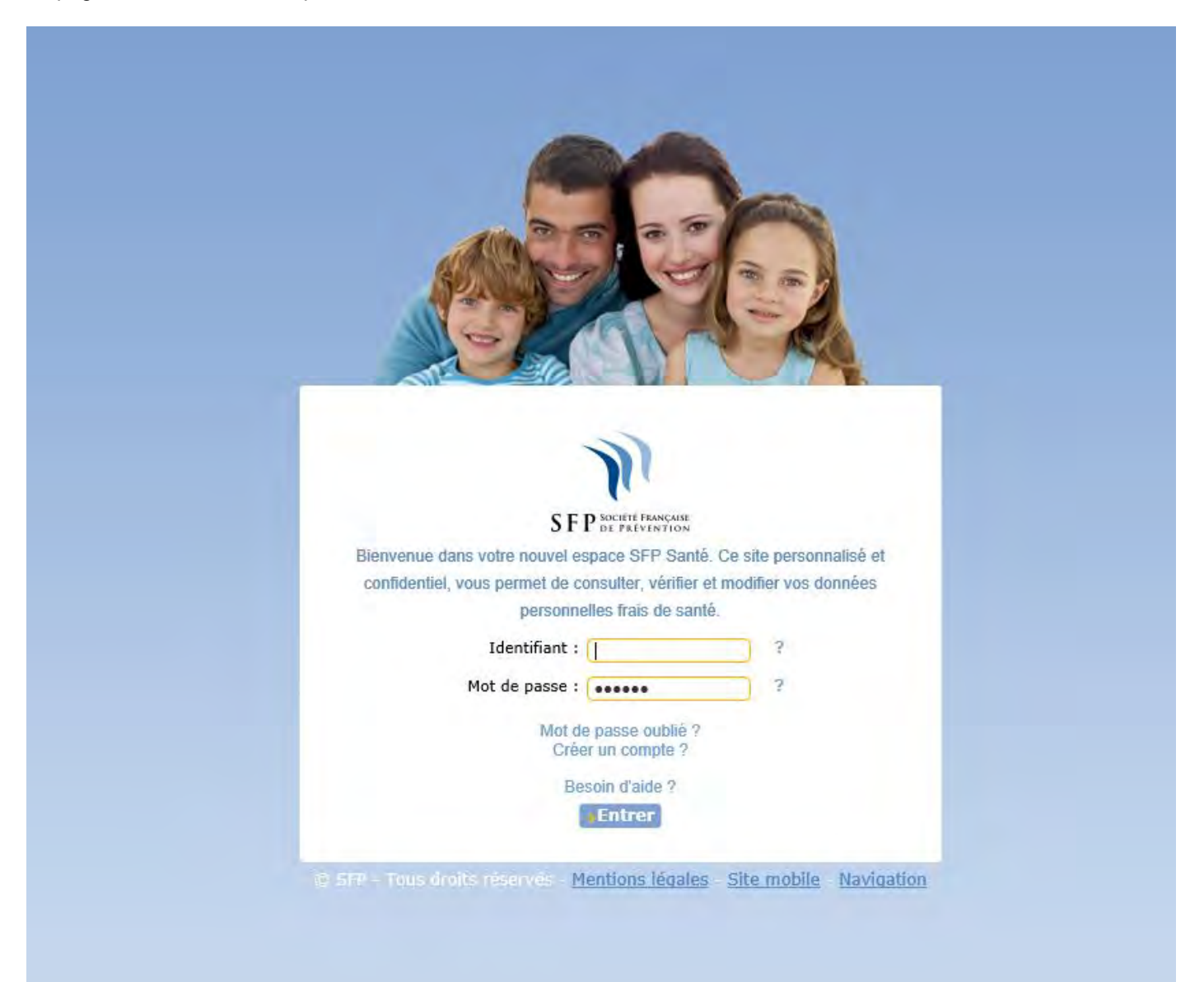

## 

La SFP vous adresse, au moment de l'adhésion, un courrier vous précisant votre code d'accès et les modalités à suivre pour votre première connexion.

#### Explications :

- 1. Cliquez sur Créer mon compte
- 2. Saisissez votre code d'accès xxxxx (celui-ci figure sur le courrier d'information)
- 3. Saisissez votre numéro de Sécurité Sociale xxxxxxxxxxxxx
- 4. Saisissez votre date de naissance
- 5. Saisissez votre adresse mail personnelle et confirmez celle-ci
- 6. Créez votre mot de passe personnel à 6 chiffres, confirmez-le
- 8. Cliquez sur "créer mon compte"

### VOTRE ESPACE

Dès votre enregistrement effectué, vous pouvez vous connecter à votre espace et arriver sur la page suivante :

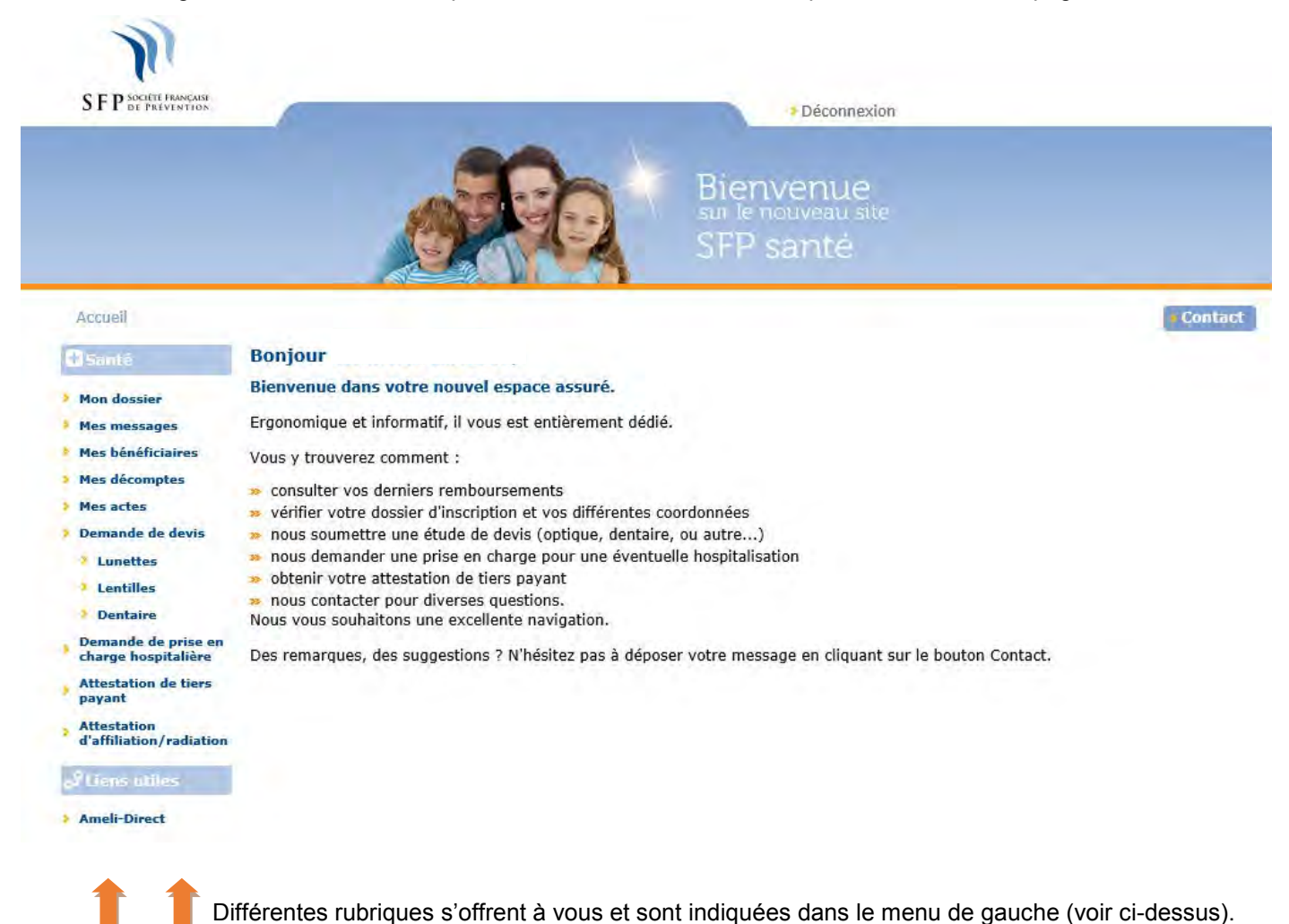

5

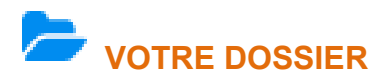

| Mon dossier                                                                                                    |                    |                                                                                                    |  |  |  |
|----------------------------------------------------------------------------------------------------|--------------------|----------------------------------------------------------------------------------------------------|--|--|--|
| Mes coordonnées                                                                                                  |                    |                                                                                                    |  |  |  |
| <sup>2</sup> Sécurité sociale : 2 66 06 69<br>Nom : Cecile<br>Adresse : 43 RUE<br>69330<br>Né(e) le : 13/06/1966 |                    | Les informations présentées ici sont celles connues de<br>nos services. La bonne gestion de vos remboursements<br>dépend de leur exactitude. Merci donc de nous signaler<br>rapidement toute modification.<br>Si vous déménagez, n'oubliez pas de nous communique<br>votre nouvelle adresse en demandant le changement de<br>votre adresse postale. |  |  |  |
| Mot de passe et adresse mail                                                                                     |                    |                                                                                                    |  |  |  |
| Mot de passe : ******                                                                                            | Modifier           |                                                                                                    |  |  |  |
| Mes informations de règlement                                                                                    |                    |                                                                                                    |  |  |  |
| Mode règlement : Virement<br>IBAN BIC :                                                                          | Modifier le compte | Si vous avez demandé les remboursements par<br>virement, l'IBAN BIC du compte destinataire des<br>virements vous est rappelé ici.                                                                                                    |  |  |  |
| Ма СРАМ                                                                                                    |                    |                                                                                                    |  |  |  |
| Régime : REGIME GENERAL<br>Caisse : Caisse de LYON                                                               |                    | Les coordonnées de votre caisse de Sécurité sociale<br>doivent être exactes pour assurer le bon fonctionnement<br>des échanges informatiques.                                                                                                    |  |  |  |
| Mes options                                                                                                    |                    |                                                                                                    |  |  |  |

L'option "zéro papier" est activée : envoi d'un e-mail d'alerte pour vous informer de la disponibilité de vos décomptes sur votre espace Assuré. Pour modifier cette option, cliquer ici.

→ Cette rubrique vous permet de vérifier vos données personnelles, de demander la modification de certains de vos paramètres, de contacter SFP (bouton contact situé en haut à droite), ou de modifier l'option « zéro papier ».

→ L'option « zéro papier » est paramétrée par défaut pour tous les assurés, vous recevrez un mail vous informant que votre décompte est disponible sur votre espace assuré.

| VOS BE                                                                                                    | NEFIC     | IAIRES         |          |                              |                                       |            |                    |
|----------------------------------------------------------------------------------------------------|-----------|----------------|----------|------------------------------|---------------------------------------|------------|--------------------|
| SFP Societ Française<br>SFP de Prevention                                                                                                    | _         |                |          |                              | Déconnexion                           |            |                    |
|                                                                                                    |           |                | 90       | Bienv<br>sur le no<br>SFP sa | enue<br><sup>uveau site</sup><br>anté |            |                    |
| Accueil                                                                                                    |           |                |          |                              |                                       |            | Contact            |
| 1 Santé                                                                                                    | Mes bén   | éficiaires     |          |                              |                                       |            |                    |
| Mon dossier                                                                                                    |           | Bénéficiaire 🖕 | Lien     | Né(e) le                     | Nº Sécurité sociale                   | Depuis le  | Jusqu'au           |
| Mes messages                                                                                                    | Jean Paul |                | Conjoint | 30/08/1952                   | 1 52 08 59                            | 01/01/2018 |                    |
| Mes décomptes                                                                                                    | * *       |                | 197      | - Page 1 su                  | r 1 🚽 🛶                               | Enregistr  | ements 1 - 1 sur 1 |
| <ul> <li>Mes actes</li> <li>Demande de devis         <ul> <li>Lunettes</li> <li>Lentilles</li> <li>Dentaire</li> </ul> </li> <li>Demande de prise en charge hospitalière</li> <li>Attestation de tiers payant</li> <li>Attestation             d'affiliation/radiation</li> </ul> |           |                |          |                              |                                       |            |                    |
| of Liens utiles                                                                                                    |           |                |          |                              |                                       |            |                    |

Cette rubrique reprend les coordonnées des bénéficiaires qui vous sont rattachés.

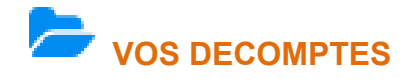

| SFP SOCIETE PRAVENTION         |                          |                          | ▶Déconnexion                                  |            |  |  |  |
|--------------------------------|--------------------------|--------------------------|-----------------------------------------------|------------|--|--|--|
|                                |                          | RA                       | Bienvenue<br>sur le nouveau site<br>SFP santé |            |  |  |  |
| Accueil                        |                          |                          |                                               | Cont       |  |  |  |
| Santé                          | Mes décomptes            |                          |                                               |            |  |  |  |
| Mon dossier                    | Nº de décompte           | Remboursé le             | Destinataire règlement                        | Montant PD |  |  |  |
| Mes messages                   |                          |                          | Tout                                          |            |  |  |  |
| Mes bénéficiaires              | + 15961618               | 09/02/2018               | TIERS PAYANT ETENDU                           | 17,28 € 🔁  |  |  |  |
| Mes décomptes                  | + 15921931               | 31/01/2018               | TIERS PAYANT ETENDU                           | 11,53 € 🔁  |  |  |  |
| Mes actes                      | + 15864784               | 15/01/2018               |                                               | 7,50 € 🛃   |  |  |  |
| Demande de devis               | + 15857626               | 15/01/2018               | TIERS PAYANT ETENDU                           | 3,74 € 📆   |  |  |  |
| Lunettes                       | + 15808992               | 29/12/2017               | TIERS PAYANT ETENDU                           | 11,61 €    |  |  |  |
| Dentrilles                     | + 15812970               | 28/12/2017               |                                               | 7,50 € 📆   |  |  |  |
| Demande de price en            | + 15694783               | 27/11/2017               | TIERS PAYANT ETENDU                           | 9,61 € 🔁   |  |  |  |
| charge hospitalière            | + 15692840               | 24/11/2017               | TIERS PAYANT ETENDU                           | 9,57 € 🛃   |  |  |  |
| Attestation de tiers           | + 15693110               | 24/11/2017               | TIERS PAYANT ETENDU                           | 7,80 € 📆   |  |  |  |
| Attestation                    | + 15693109               | 24/11/2017               | TIERS PAYANT ETENDU                           | 19,44 € 🔁  |  |  |  |
| d'affiliation/radiation        | + 15683378               | 22/11/2017               | TIERS PAYANT ETENDU                           | 8,00 € 🛃   |  |  |  |
|                                | + 15680086               | 20/11/2017               |                                               | 7,50 € 📆   |  |  |  |
| tiens utiles                   |                          |                          |                                               | 7 50 6     |  |  |  |
| Liens utiles                   | + 15601796               | 26/10/2017               |                                               | 7,50€ 14   |  |  |  |
| f Liens utiles<br>Ameli-Direct | + 15601796<br>+ 15502238 | 26/10/2017<br>29/09/2017 | TIERS PAYANT ETENDU                           | 3,59 € 🔂   |  |  |  |

Le tableau ci-dessus reprend l'historique des règlements effectués.

| CED SOCIETE FRANÇAISI                                                                                                    |                     |                                               |                                                      |                                     |                         |            |                                   |  |
|----------------------------------------------------------------------------------------------------|---------------------|-----------------------------------------------|------------------------------------------------------|-------------------------------------|-------------------------|------------|-----------------------------------|--|
| <b>311</b> DE PRÉVENTION                                                                                                    |                     |                                               |                                                      |                                     | Déconnexion             |            | _                                 |  |
|                                                                                                    |                     |                                               | 90-                                                  | Bienv                               | /enue                   |            |                                   |  |
|                                                                                                    |                     | See.                                          |                                                      | sur le no                           | nuveau site             |            |                                   |  |
|                                                                                                    |                     |                                               |                                                      | STPS                                | antte                   |            |                                   |  |
| Accueil                                                                                                    |                     |                                               |                                                      |                                     |                         |            | Contact                           |  |
| Santé                                                                                                    | м                   | es décomptes                                  |                                                      |                                     |                         |            | -                                 |  |
| Mon dossier                                                                                                    |                     | Nº de décompte                                | Rembourse                                            | i le Destina                        | ataire règlement        | Montant    | PDF                               |  |
| Mes messages                                                                                                    | Mes messages        |                                               | Tout                                                 |                                     | $\overline{\mathbf{v}}$ |            |                                   |  |
| Mes bénéficiaires                                                                                                    | -                   | 15961618                                      | 09/02/2018                                           | TIERS PAYA                          | ANT ETENDU              |            | 17,28 € 🛃                         |  |
| Mes actes                                                                                                    |                     | Bénéficiaire                                  | Date acte                                            | Nature acte                         | Frais réels             | Part sécu. | Part mutuelle                     |  |
| Demande de devis                                                                                                    |                     | Jean Paul                                     | 01/06/2017                                           | Soins Infirmiers                    | 6,30 €                  | 3,78 €     | 2,52 €                            |  |
| Lunettes                                                                                                    |                     | Jean Paul                                     | 01/06/2017                                           | Soins Infirmiers                    | 2,50 €                  | 1,50 €     | 1,00 €                            |  |
| Lentilles                                                                                                    |                     | Jean Paul                                     | 28/05/2017                                           | Soins Infirmiers                    | 14,30 €                 | 8,58 €     | 5,72 €                            |  |
| Dentaire                                                                                                    |                     | Jean Paul                                     | 28/05/2017                                           | Soins Infirmiers                    | 2,50 €                  | 1,50 €     | 1,00 €                            |  |
| emande de prise en                                                                                                    |                     | Jean Paul                                     | 26/05/2017                                           | Soins Infirmiers                    | 6,30 €                  | 3,78 €     | 2,52 €                            |  |
| harge hospitalière                                                                                                    | Itarge nospitaliere | Jean Paul                                     | 26/05/2017                                           | Soins Infirmiers                    | 2,50 €                  | 1,50 €     | 1,00 €                            |  |
| harge hospitalière                                                                                                    |                     | Jean Paul                                     | 22/05/2017                                           | Soins Infirmiers                    | 6,30 €                  | 3,78 €     | 2,52 €                            |  |
| harge hospitalière<br>ttestation de tiers<br>ayant                                                                              |                     |                                               | 100400000000000000000000000000000000000              | Soins Infirmiers                    | 2,50 €                  | 1,50 €     | 1,00 €                            |  |
| narge hospitalière<br>ttestation de tiers<br>ayant<br>ttestation<br>'affiliation/radiation                                      |                     | Jean Paul                                     | 22/05/2017                                           |                                     |                         | 11,53 € 📆  |                                   |  |
| harge hospitalière<br>ttestation de tiers<br>ayant<br>ttestation<br>'affiliation/radiation                                      | +                   | Jean Paul<br>15921931                         | 22/05/2017                                           | TIERS PAYA                          | ANT ETENDU              |            | 11,53 € 🛃                         |  |
| tharge hospitalière<br>ittestation de tiers<br>ayant<br>ittestation<br>affiliation/radiation<br>iens utiles                     | + +                 | Jean Paul<br>15921931<br>15864784             | 22/05/2017<br>31/01/2018<br>15/01/2018               | TIERS PAYA<br>Chantal               | ANT ETENDU              |            | 11,53 € 🔂<br>7,50 € 🛃             |  |
| Charge hospitalière<br>Attestation de tiers<br>payant<br>Attestation<br>d'affiliation/radiation<br>Ciens utiles<br>Ameli-Direct | + + +               | Jean Paul<br>15921931<br>15864784<br>15857626 | 22/05/2017<br>31/01/2018<br>15/01/2018<br>15/01/2018 | TIERS PAYA<br>Chantal<br>TIERS PAYA | ANT ETENDU              |            | 11,53 € 🔂<br>7,50 € 🔂<br>3,74 € 🔂 |  |

└└ La copie du décompte est obtenu en cliquant sur le format PDF en fin de ligne.

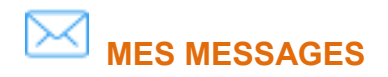

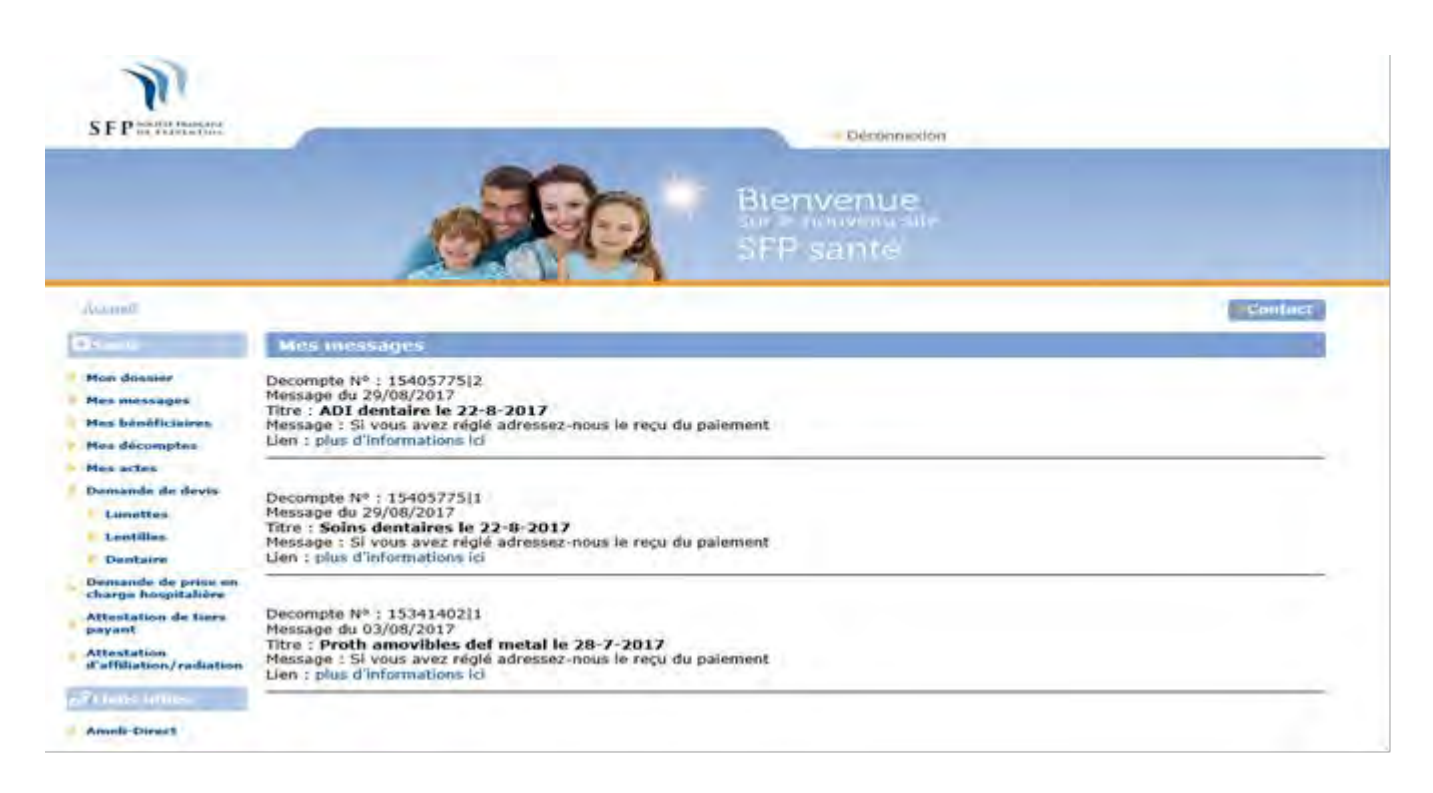

→ Il s'agit d'un récapitulatif de vos différents messages reçus.

#### **3** LES FONCTIONNALITES

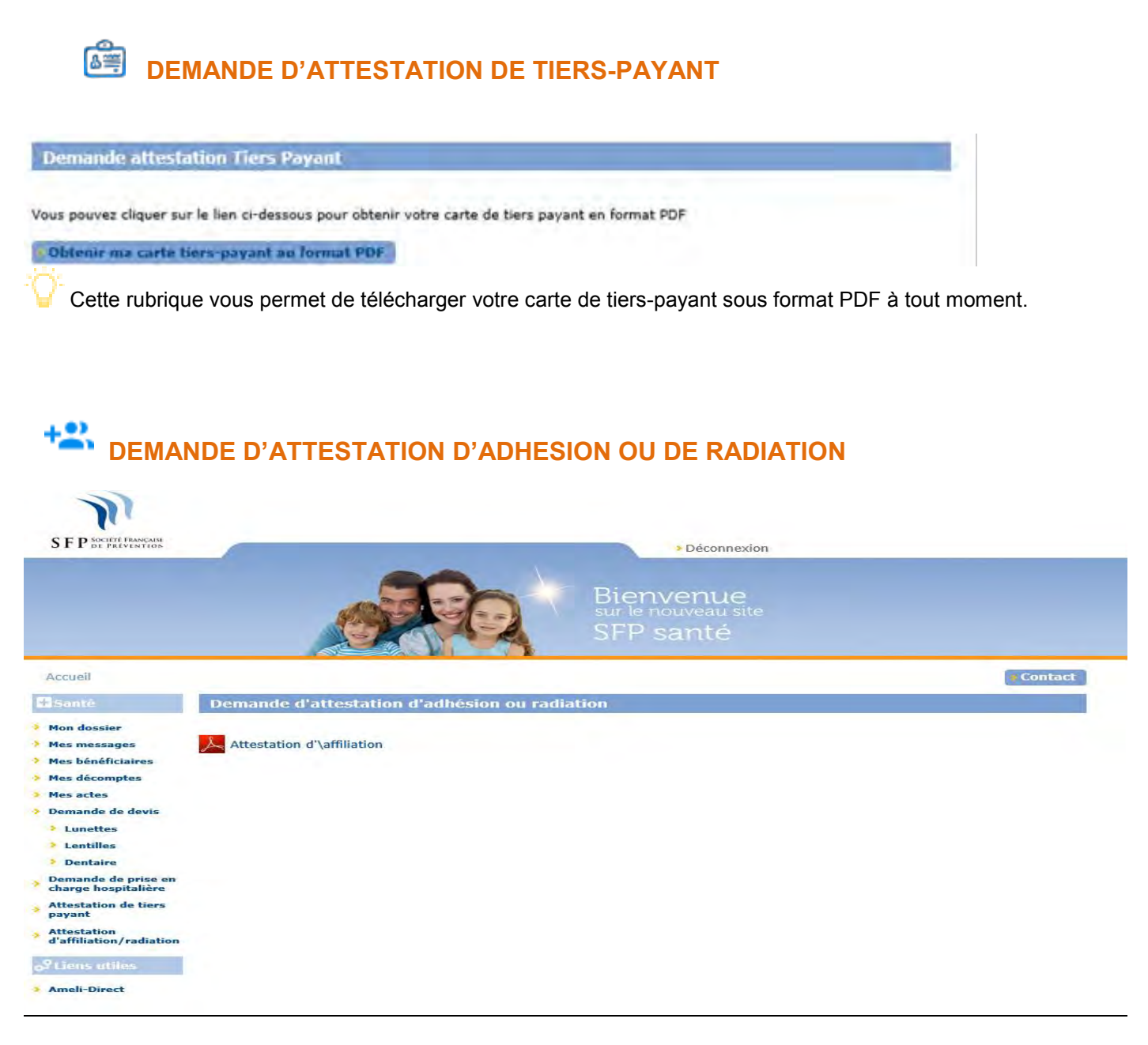

Si vos droits sont toujours en cours, vous pouvez obtenir une attestation d'adhésion.

Si vous avez été radié, vous pouvez obtenir un certificat de radiation.

## **Q** LOCALISER UN PROFESSIONNEL DE SANTE

Ce service vous permet de géolocaliser les professionnels de santé partenaires du réseau ITELIS.

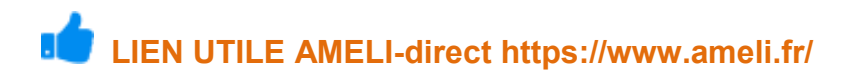

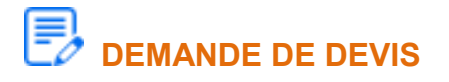

Pour l'optique : Veillez à bien nous adresser en pièces rattachées, le devis de l'opticien et la prescription médicale puis cliquez sur le bouton « Envoyer ».

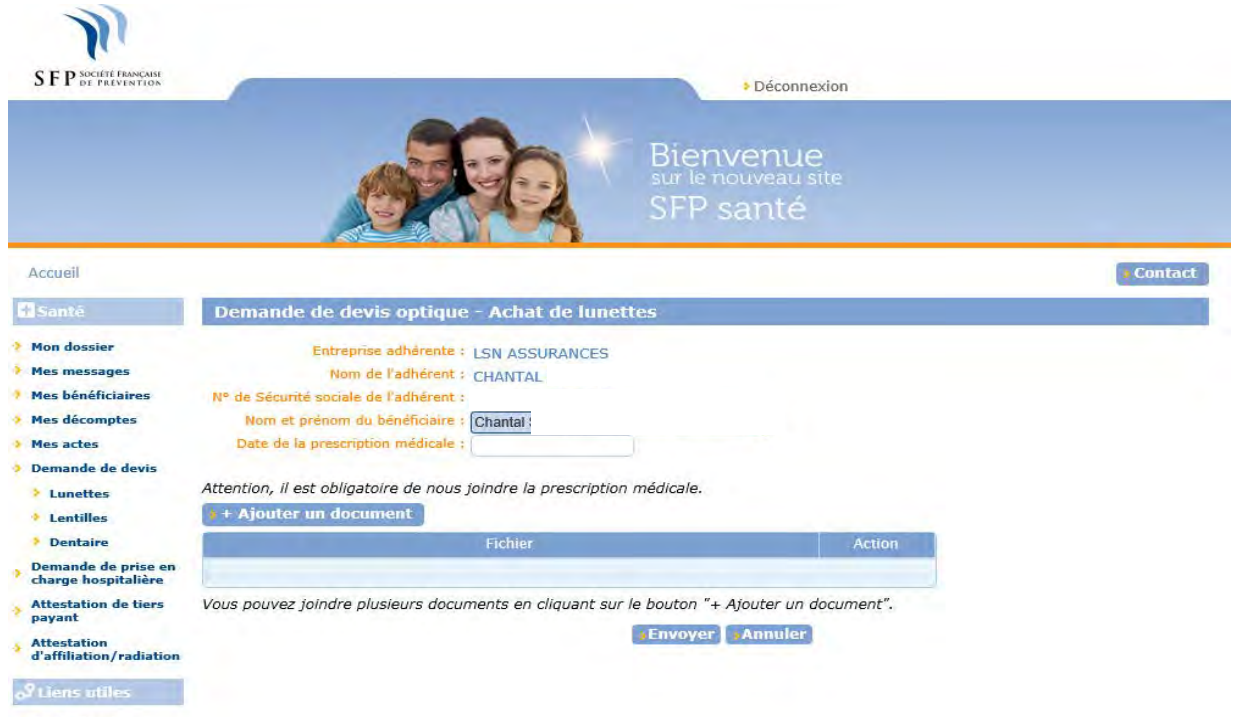

> Ameli-Direct

La procédure est la même pour les demandes de devis de lentilles et de frais dentaires,.

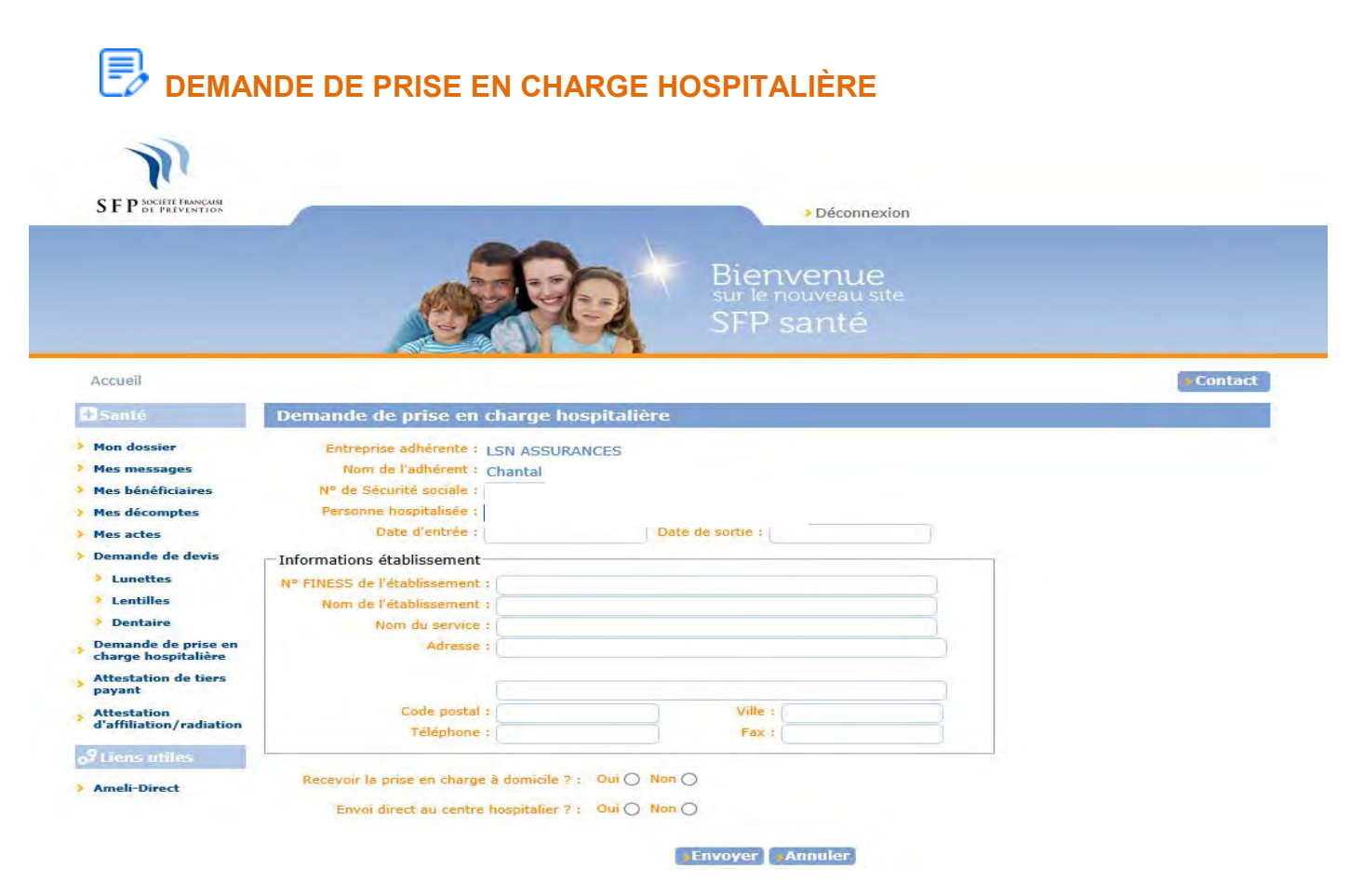

Il suffit de remplir le formulaire et l'adresser à SFP en cliquant sur le bouton « Envoyer ».

### **4 L'APPLICATION MOBILE**

Il existe une application disponible pour tablette et smartphone.

#### Une version mobile de votre Espace assuré ! Vous pouvez maintenant naviguer sur votre Espace assuré via notre site mobile. Profitez des nombreuses fonctionnalités de cette nouvelle version sur votre smartphone. Rendez-vous à l'adresse sfpwebsante.lsngroupe.com 🗮 Mes rembour Suivez vos remboursements santé -Date de rembou (= Accual) ( Désonration Montent : 111.68 € 2 Vérifiez et modifiez vos informations personnelles SFP DE PRÉVENTION Téléchargez votre carte de tiers payant à tout ATTESTATION DE TIERS PAYANT moment Beneficiaires du Tiers Payant Non-Demon Date de recorder Rang nº execte 1 in the second e de s nun art PES nplissez et env charge hospita Regie de calcal (62: let RC = 1(0%)th (1)Dans le permane de sone. (2)PEC - l'aire une demande le prise en charge à l'adresse préside a (2)PEC - l'aire une demande le prise en charge à l'adresse préside a (2)PEC - l'aire une demande la prise en charge à l'adresse préside a (2)PEC - l'adresse (15). itelis and a frame Accédez à l'annuaire santé d'Ameli pour rechercher un professionnel de santé Géo-localisez un opticien, un audioprothésiste ou un chirurgien-dentiste du réseau ITELIS ---ameli Je recherche : Contactez le centre de gestion SFP Composez directement les numéros d'urge • \Lambda Un professioner